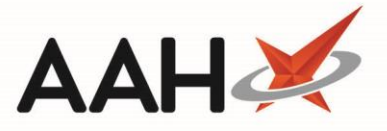

# **Registering a Patient to Medicines Manager**

You must be logged in to the NHS Spine with your smart card to register a patient to the Medicines Manager service.

In order for patients to be eligible for the Medicines Manager service they will need to meet the following criteria:

| Given consent for GP Collection, Delivery and Electronic Scripts or EPS | ~ |
|-------------------------------------------------------------------------|---|
| EPS registered (Patient must have valid NHS Number)                     | ~ |
| Be associated with a Medicines Manager prescribing organisation         | ~ |

### **Patients Manager Statuses**

| Status       | Definition                                                                                                    |
|--------------|----------------------------------------------------------------------------------------------------|
| Not Eligible | The patient does not meet any of the criteria and is not eligible to be registered for the <u>MM</u> service.                                                                         |
| Eligible     | The patient is linked to a MM (EMIS Web) surgery within their Patient Details but has not met one or both of the other criteria and is not ready to be registered for the MM service. |
| Ready        | The patient has met all the criteria and is ready to be registered to the MM service.                                                                                                 |
| Pending      | A registration request has been sent and is pending checks.                                                                                                    |
| Active       | The registration request was successful, and you can now request repeat prescriptions via Medicines Manager for this patient.                                                         |
| Deregistered | The patient has been deregistered within Medicines Manager at your pharmacy.                                                                                                    |

## **Registering a Patient**

1. From the Medicines Manager *Patients Manager* tab, use the *Filters* and search box to locate and highlight a patient marked as **Ready** or Deregistered.

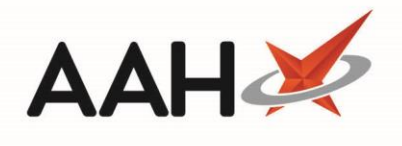

| ProScript Con<br>01 March 2019 10 | nect 🔻  | Search                                                                                                    | (CTRL+S)  |           | <b>- ۹</b> (i)    |      | <b>(II)</b>   🎞   Respo | nsible Pharmacist | Victoria Smith  | User The Supervisor | – – × |  |
|-----------------------------------|---------|----------------------------------------------------------------------------------------------------|-----------|-----------|-------------------|------|-------------------------|-------------------|-----------------|---------------------|-------|--|
| My shortcuts                      | +       |                                                                                                    |           |           |                   |      |                         |                   |                 |                     |       |  |
| Redeem Owing                      | s<br>F2 | Search                                                                                                    | Workflow  | / Manager | Medicines Manager | ×    |                         |                   |                 |                     |       |  |
| Reprints                          | F6      | Patients N                                                                                                    | Manager   | Message H | listory           |      |                         |                   |                 |                     |       |  |
| Ordering                          | F7      | F1 - View PMR F2 - View Details F3 - Update Medication List 💌 F5 - Refresh F6 - Register Patient F7 - Print Patient List F8 - Export Patient List |           |           |                   |      |                         |                   |                 |                     |       |  |
| Overdue Scripts                   | F8      | Filters<br>Period                                                                                                    | Last 60 D | ays       |                   | •    | Patient Search Patient  | <b> ⊂</b> Su      | urgery Search S | Surgery 🗸 🔍         |       |  |
| MDS Prep                          | F9      | From                                                                                                    | 31/12/20  | 18 15     | To 01/03/2019     | 15   | Status Ready            | •                 |                 |                     |       |  |
| MDS Scripts Du                    | e       |                                                                                                    | A         |           | DOD               | D.C. |                         | Chathan           | 1               | C                   |       |  |
| SDM                               | Ctrl M  | 94537405                                                                                                    | 578       |           | 25/05/1973        | AWAN | , LAYNE (Mr)            | Status<br>Ready   | Last Updated    | EMISWebCR1 50002    |       |  |
| Stock Manager                     | Ctrl O  |                                                                                                    |           |           |                   |      |                         | '                 |                 | '                   |       |  |
| MDS Manager                       | F11     |                                                                                                    |           |           |                   |      |                         |                   |                 |                     |       |  |
| ETP                               | Ctrl E  |                                                                                                    |           |           |                   |      |                         |                   |                 |                     |       |  |
| Script Q                          | cure    |                                                                                                    |           |           |                   |      |                         |                   |                 |                     |       |  |
| RMS                               | Ctrl R  |                                                                                                    |           |           |                   |      |                         |                   |                 |                     |       |  |
|                                   |         |                                                                                                    |           |           |                   |      |                         |                   |                 |                     |       |  |
|                                   |         |                                                                                                    |           |           |                   |      |                         |                   |                 |                     |       |  |
|                                   |         |                                                                                                    |           |           |                   |      |                         |                   |                 |                     |       |  |
|                                   |         |                                                                                                    |           |           |                   |      |                         |                   |                 |                     |       |  |
|                                   |         |                                                                                                    |           |           |                   |      |                         |                   |                 |                     |       |  |
|                                   |         |                                                                                                    |           |           |                   |      |                         |                   |                 |                     |       |  |
|                                   |         |                                                                                                    |           |           |                   |      |                         |                   |                 |                     |       |  |
|                                   |         |                                                                                                    |           |           |                   |      |                         |                   |                 |                     |       |  |
|                                   |         | L                                                                                                    |           |           |                   |      |                         |                   |                 |                     | ]     |  |

#### 2. Press [F6 – Register Patient].

3. The Select a surgery for patient window displays.

| Se   | ect a surgery for patient: AWAN, LAYNE (Mr)                                                                    |               | -                       |         |       |
|------|----------------------------------------------------------------------------------------------------|---------------|-------------------------|---------|-------|
| Sear | ers Show Deleted  Show Medicine Manager Only The search Prescribing Organisation in National Prescription Used | riber Databa: | se   Edit Prescribing O | rganisa | ation |
|      | Name                                                                                                    |               | Registration Numbe      | r       |       |
| F2   | GARSTON MEDICAL CENTRE                                                                                         |               | E82017                  |         | *     |
| F3   | EMISWebCR1 50002                                                                                               | ММ            | B81012                  |         |       |
| F4   | HATCH END MEDICAL CENTRE                                                                                       |               | E84053                  |         |       |
| F5   | CALLOWLAND SURGERY                                                                                             |               | E82054                  |         |       |
| F6   | CASSIO SURGERY - E82603                                                                                        |               | E82603                  |         |       |
| F7   | CHURCH ROAD SURGERY                                                                                            |               | E86034                  |         | -     |
|      |                                                                                                    |               | ✓ F10 - Select          | 🗙 Car   | icel  |

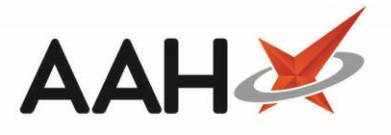

- 4. Search for, locate and select an EMIS Web surgery marked as MM by pressing **[F10 Select]**. This must match the surgery entered in the Patient Details.
- 5. A Register patient pop-up window displays, advising you that a registration request has been successfully sent/resent.

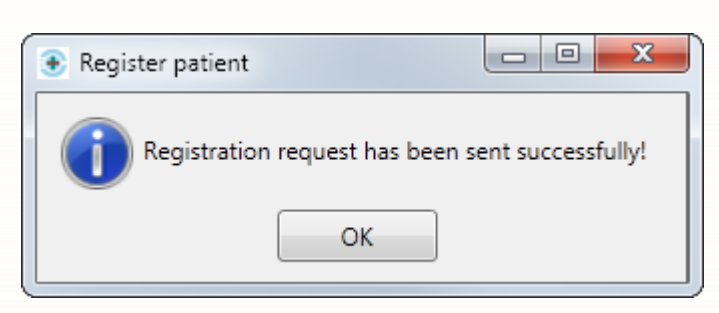

- 6. Click **[OK]**.
- 7. The patient will be marked as Pending.

| ProScript Connect<br>01 March 2019 10:51 | •    | Search                | (CTRL+S)  |              |         | • 9 (i)        |            |            | <b> 11)   🏤   Res</b> p | onsible Pharm | acist Vict | oria Smith   | User The    | Supervisor | – <b>– ×</b>   |
|------------------------------------------|------|-----------------------|-----------|--------------|---------|----------------|------------|------------|-------------------------|---------------|------------|--------------|-------------|------------|----------------|
| My shortcuts                             | +    | Search                | Workflow  | Manager      | Med     | icines Manager | ×          |            |                         |               |            |              |             |            |                |
| Redeem Owings                            | F2 🗆 | June                  | WORKHOW   | , monayer    | Inted   | ienies manager |            |            |                         |               |            |              |             |            |                |
| Reprints                                 | F6   | Patients N            | Manager   | Message I    | History | /              |            |            |                         |               |            |              |             |            |                |
| Ordering                                 | F7 ( | F1 - View             | PMR       | 2 - View Det | tails   | F3 - Update Me | dication l | List 💌     | F5 - Refresh            | F6 - Change S | urgery     | F7 - Print P | atient List | F8 - Expor | t Patient List |
| Overdue Scripts                          | F8   | - Filters —<br>Period | Last 60 D | avs          |         |                | •          | Datient    | Search Datie            | .t <b>▼</b> 0 | Surger     | Search       | Surgery     | <b>•</b> Q |                |
| MDS Prep                                 | F9   | From                  | 31/12/20  | 18 15        | То      | 01/03/2019     | 15         | Status     | Pending                 |               | Jurger     | y Search     | Surgery     |            |                |
| MDS Scripts Due                          |      | NHS Num               | har       |              |         | DOR            | Datient    |            |                         | Status        | 1.5        | ct Undated   | Surgen      |            |                |
| SDM<br>Ctrl                              | м    | 94537405              | 578       |              |         | 25/05/1973     | AWAN       | , LAYNE (M | Ar)                     | Pe            | nding      | st opdated   | EMISWeb     | CR1 50002  |                |
| Stock Manager                            | _    |                       |           |              |         |                |            |            |                         |               |            |              |             |            |                |
| MDS Manager                              |      |                       |           |              |         |                |            |            |                         |               |            |              |             |            |                |
| ETP                                      | 11   |                       |           |              |         |                |            |            |                         |               |            |              |             |            |                |
| Ctrl<br>Script Q                         | 1 E  |                       |           |              |         |                |            |            |                         |               |            |              |             |            |                |
| RMS                                      |      |                       |           |              |         |                |            |            |                         |               |            |              |             |            |                |
| Ctrl                                     | R    |                       |           |              |         |                |            |            |                         |               |            |              |             |            |                |
|                                          |      |                       |           |              |         |                |            |            |                         |               |            |              |             |            |                |
|                                          |      |                       |           |              |         |                |            |            |                         |               |            |              |             |            |                |
|                                          |      |                       |           |              |         |                |            |            |                         |               |            |              |             |            |                |
|                                          |      |                       |           |              |         |                |            |            |                         |               |            |              |             |            |                |
|                                          |      |                       |           |              |         |                |            |            |                         |               |            |              |             |            |                |
|                                          |      |                       |           |              |         |                |            |            |                         |               |            |              |             |            |                |
|                                          |      |                       |           |              |         |                |            |            |                         |               |            |              |             |            |                |
|                                          |      |                       |           |              |         |                |            |            |                         |               |            |              |             |            |                |
|                                          |      |                       |           |              |         |                |            |            |                         |               |            |              |             |            |                |

8. Once the registration request has been processed the patient will be marked as Active.

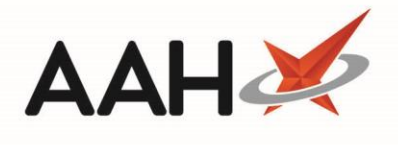

# **Revision History**

| Version Number | Date         | Revision Details | Author(s)            |
|----------------|--------------|------------------|----------------------|
| 1.0            | 31 July 2019 |                  | Joanne Hibbert-Gorst |
|                |              |                  |                      |
|                |              |                  |                      |

## **Contact us**

For more information contact: **Telephone: 0344 209 2601** 

Not to be reproduced or copied without the consent of AAH Pharmaceuticals Limited 2019.